# HCL Commerce B2B Demo – SoFy Environment

# Step 1 - Review Current Website Content

- 1. Open up Ruby B2B Storefront from the SoFy Solution Console link
- 2. Review the products categories that are shown (Fasteners and Lighting)
- 3. Click on the lighting and view the products listed
  - a. Make note of the variety of prices

| Search Search                                                                                              | Q                                                                                                    | Cocate Sta     | re 0 Items Sign In / Register EN (US) - USD                                                                                                    |  |
|----------------------------------------------------------------------------------------------------|----------------------------------------------------------------------------------------------------|----------------|----------------------------------------------------------------------------------------------------|--|
| All Categories Fasteners Lighting                                                                          | 1                                                                                                    |                |                                                                                                    |  |
| Lighting Filter by                                                                                         | 9 products found                                                                                                    |                | Relevance +                                                                                                    |  |
| Price by Price  \$ min  \$ max  Filter  Brand  Braddeck Worldwide (3)  Glomor Lighting (3)  Price Inc. (3) | Compare Compare Compa | Compare        | Compare<br>Compare<br>Calculated Incandescent Bulb<br>S3:05<br>Choose Options<br>Choose Options<br>Compare<br>Compare<br>Compare<br>Halogen Floodlight Bulb<br>S17:05 |  |
|                                                                                                    | Please Sign In to Shop                                                                                                    | Choose Options | Choose Options                                                                                                    |  |

### Step 2 – Register New Organization

- 1. Within the Ruby B2B store, click on the "sign-in" button in the upper right corner
- 2. Click on "Organization Registration" button
- 3. Complete the form with the following information:
  - Organization Name: Charlotte Lighting
  - Email: info@charlight.com
  - Address Line 1: 1234 Main Street
  - Zip/Postal Code: 28277
  - State/Province: NC
  - City: Charlotte
  - Country: USA
  - Logon Id: cladmin
  - First Name: Charlotte Lighting
  - Last Name: Admin
  - Email: info@charlight.com
  - Password: passw0rd
  - Verify Password: passw0rd
  - Use Same Address as Organization: Check Box (Yes)

| 😫 RubyB2B                | Search Q                                                                       | O H<br>Locate Store 0 Items   | ≗<br>Bign In / Register EN (US) - USD |
|--------------------------|--------------------------------------------------------------------------------|-------------------------------|---------------------------------------|
| All Categories Fasteners | Lighting                                                                       |                               |                                       |
|                          | Register your organization                                                     | (3) Register an administrator |                                       |
|                          | Organization Registration<br>Organization Name *<br>Charlotte Lighting Company |                               |                                       |
|                          | Email *<br>info@charlight.com                                                  | Phone (optional)              |                                       |
|                          | Address Details Address line 1 * 1234 Main Street                              |                               |                                       |
|                          | Address line 2 (optional)                                                      |                               |                                       |
|                          | Zip Code / Postal Code *                                                       | Country *                     |                                       |
|                          | State / Province *                                                             | City* Charlotte               |                                       |
|                          | Next, register                                                                 | r an administrator            |                                       |

- Click Complete Registration
   Click OK on registration received notification

| All Categories Fastend | rs Lighting                                                                                                    |                                                           |
|------------------------|----------------------------------------------------------------------------------------------------|-----------------------------------------------------------|
|                        | Register your organization                                                                                                    | <ul> <li>Register an administrator</li> </ul>             |
|                        | Register an administrator                                                                                                    |                                                           |
|                        | info@charlight.com                                                                                                    | Last Name *                                               |
|                        | Charlotte Lighting Password* Vour registration request has been receiving your account is approved, you cannot log Ensuit * info@charlight.com | Admin ed. Your account is waiting for approval. Until on. |
|                        | Address Details                                                                                                    | Use same address as organization                          |
|                        | Account Preferences                                                                                                    |                                                           |
|                        | United States English                                                                                                    | US Dollar -                                               |
|                        | Back                                                                                                    | Complete Registration                                     |
| 🕼 RubyB2B              | CUSTOMER SERVICE                                                                                                    | COMPANY FOLLOW US                                         |

Step 3 – Approve Organization

- 1. Open Management Center from the SoFy Solution Console link
- 2. Menu > Manage Organizations > Approvals

a. Click on checkmarks to approve both the Organization and the User

| -        |                                               |                   |                     |                           |          | • Preview Store         | dmin (wcsadmin) 🔹 |
|----------|-----------------------------------------------|-------------------|---------------------|---------------------------|----------|-------------------------|-------------------|
| ۹        | Approvals • Authoring                         |                   |                     |                           |          |                         |                   |
|          | Q Search                                      |                   |                     |                           |          | •••                     | Show filters 📿    |
| <b>•</b> | Requestor 🗘                                   | Entity ID         | Approver 🗘          | Approval Type             | Status 🕇 | Last Update 🗘           | Actions           |
|          | info@charlight.com (Charlotte Lighting Admin) | 73333333333342335 | wcsadmin (wcsadmin) | Organization registration | Pending  | 1/28/2025, 5:26:17 AM   | <b>@ @</b>        |
|          | info@charlight.com (Charlotte Lighting Admin) | 3                 | wcsadmin (wcsadmin) | Buyer user registration   | Pending  | 1/28/2025, 5:26:18 AM   | Approve           |
|          |                                               |                   |                     |                           |          | Results per page 10 👻 1 | -2 of 2 < >       |
|          |                                               |                   |                     |                           |          |                         |                   |
|          |                                               |                   |                     |                           |          |                         |                   |
|          |                                               |                   |                     |                           |          |                         |                   |
|          |                                               |                   |                     |                           |          |                         |                   |
|          |                                               |                   |                     |                           |          |                         |                   |
|          |                                               |                   |                     |                           |          |                         |                   |
|          |                                               |                   |                     |                           |          |                         |                   |
| \$       |                                               |                   |                     |                           |          |                         |                   |
| Ð        |                                               |                   |                     |                           |          |                         |                   |
|          |                                               |                   |                     |                           |          |                         |                   |

#### Step 4 – Create Catalog Filter

- 1. In the Management Center Dashboard, under Manage Accounts click Catalog Filter and Pricing
  - a. From the store drop down on the top right, confirm you are using the "Ruby B2B" store
  - b. Right click "Catalog Filters' from left menu and select "New Catalog Filter"
  - c. Complete Catalog Filter form with the following information:
    - i. Name: Charlotte Lighting Spring 2021 Catalog
    - ii. Description: Charlotte Lighting contracted products
    - iii. Filter By Categories, Attributes, and Properties
      - 1. Expand category tree
      - 2. Right click on Extended Sites Catalog Asset Store and select "Exclude"
      - 3. Expand Hardware, right click on Hardware Lighting and select "Include"
  - d. Save > Close

| 5              |                                                                                                    |                           | ● Preview Store     ♥ | wcsadmin (wcsadmin) 👻 |
|----------------|----------------------------------------------------------------------------------------------------|---------------------------|-----------------------|-----------------------|
| ۹              | File Edit View Help                                                                                                    | p                         | RubyB2B               | ~                     |
|                | Compare View      Compare View      Cather Catalog Filter                                                                                                    | Catalog Fiter Properties  | <u>Save</u>           | Q V<br>Close 23       |
|                | Anaro Grandy into     Catalog Filors     Catalog Filor Uploads     Price Rules     Price Rules     Price Lists     Price Lists     Price Equations     Price Constants | Categories                |                       | -                     |
| 망<br>양<br>(11) |                                                                                                    | Attributes and properties |                       | -                     |
| Ð              | <                                                                                                    | 5 K                       |                       |                       |

### Step 5 – Create Price Rule

- Right click "Price Rules" from left menu and select "New Price Rule

   Name: Charlotte Lighting Spring 2021 Prices
- 2. From the Actions workspace, drag over the following items
  - a. Get Price from Price List, Calculate Price, and Apply Rounding
- 3. Select "Get Price from Price List" action
  - a. Enter "\*" in search box and click "Find and Add"
  - b. From result window, drag over "Extended Sites Catalog Asset Store"
- 4. Select "Calculate Price" Action
  - a. Select "Mark down price" radio button
  - b. Enter "25" for the Markdown%
- 5. Select "Apply Rounding" Action
  - a. Click checkbox for USD
  - b. Enter "\*.77' for the pattern
- 6. Click Save and Close

| 5 |                                                                                               |                                                      |                                                                                     |                             |                    |             | • Preview S                                   | Store 🗢 🔍 | vcsadmin (wcsadmin) 👻 |
|---|-----------------------------------------------------------------------------------------------|------------------------------------------------------|-------------------------------------------------------------------------------------|-----------------------------|--------------------|-------------|-----------------------------------------------|-----------|-----------------------|
| Q | File Edit View Help                                                                           |                                                      |                                                                                     |                             |                    |             |                                               | RubyB2B   | ~                     |
|   | O O O O O O O O O O O O O O O O O                                                             | - Actions<br>(1) (1) (1) (1) (1) (1) (1) (1) (1) (1) | Charlotte Lighting – Sj<br>ectly a price list in the Price list<br>Get Price from P | Pring 2021 Prices<br>table. | موانع Rounding (   | )           |                                               | Save      | Q ∨<br>Close Şğ       |
|   | Catalog Filter Uploads<br>Price Rules<br>Price Lists<br>Price List Uploads<br>Price Equations | - Conditions                                         |                                                                                     |                             |                    |             |                                               |           |                       |
|   | Price Constants                                                                               | - Branching                                          | Get Price from F                                                                    | Price List                  | and Add 💿 🖬 🗸 Name | Description | Specify a price list in the Price list table. |           |                       |
| 暍 |                                                                                               |                                                      |                                                                                     |                             |                    |             |                                               |           |                       |
| ٠ |                                                                                               |                                                      |                                                                                     |                             |                    |             |                                               |           |                       |
| Ð | <                                                                                             |                                                      |                                                                                     |                             |                    |             |                                               |           |                       |

#### Step 6 – Create New Account

- 1. In the Management Center Dashboard, under Manage Accounts click Accounts and Contracts
- 2. Click "New"
- 3. Complete form with following information
  - a. Account Details
    - i. Organization: Charlotte Lighting Company
    - ii. Click Next
  - b. Purchase Order
    - i. Click Next
  - c. Credit Line
    - i. Click Next
  - d. Payment and Billing
  - e. Check the following check boxes
    - i. Customer's personal address book
    - ii. Customers parent organization's address book
  - f. Shipping
    - i. Click the following check boxes
      - 1. Shipping Methods: MailShipping
      - 2. Shipping Charge Types: Shipping charged by seller
      - 3. Shipping Addresses:
      - Charlotte Lighting Company: 1234 Main Street, Charlotte, NC, 28277, USA
      - 5. In Addition Section:
        - a. Customer's personal address book
        - b. Customer's parent organization's address

| 5   |                                                                                                    |                                     | Preview Store | Q | 👤 wcsadmin (wcsadmin) 🗸 |
|-----|----------------------------------------------------------------------------------------------------|-------------------------------------|---------------|---|-------------------------|
| ۹ ( | 3 Shipping                                                                                                    |                                     |               |   |                         |
|     | Select the shipping methods for the account                                                                               | SELECTED SHIPPING METHODS           |               |   |                         |
|     | Q Search                                                                                                    | MallShipping ×                      |               |   |                         |
|     | Select All (6)                                                                                                    |                                     |               |   |                         |
| (E) | B2CExpress1                                                                                                    |                                     |               |   |                         |
|     | ✓ MailShipping                                                                                                    |                                     |               |   |                         |
|     | Pick up in store shipping policy                                                                                          |                                     |               |   |                         |
|     | Shipping policy for A1                                                                                                    |                                     |               |   |                         |
|     | Shipping policy for A2                                                                                                    |                                     |               |   |                         |
|     | Shipping policy for A3                                                                                                    |                                     |               |   |                         |
|     | Select the shipping charge types for the account                                                                          | SELECTED SHIPPING CHARGE TYPES      |               |   |                         |
|     | Q Search                                                                                                    | Shipping charged by seller $\times$ |               |   |                         |
|     | Shipping charged by carrier                                                                                               |                                     |               |   |                         |
|     | Shipping charged by seller                                                                                                |                                     |               |   |                         |
|     | Select the shipping addresses for the account                                                                             | SELECTED SHIPPING ADDRESSES         |               |   |                         |
| 먹읍  | Q, Search                                                                                                    | Charlotte Lighting Company ×        |               |   |                         |
| •   | Charlotte Lighting Company: 1234 Main Street, Charlotte, NC, 28277, USA                                                   |                                     |               |   |                         |
| Ð   | In addition to the selected shipping addresses, a customer can use the shipping address from the following address books. |                                     |               |   |                         |

ii. Click on Finish

#### Step 7 – Create Contract

- 1. From Accounts screen, click on the "0' under Contracts for Charlotte Lighting Company
- 2. Click New
- 3. Complete form with following information
  - a. Contract Details
    - i. Name: Charlotte Lighting Spring 2021 Contract
    - ii. Description: Charlotte Lighting Spring 2021 Contract
    - iii. Click check boxes for "Starts Immediately" and "No expiry date"
    - iv. Click Next
  - b. Participants
    - i. Available Organizations: Charlotte Lighting Company
    - ii. Click Next
  - c. Catalog filter and price rule
    - i. Catalog Filter: Charlotte Lighting Spring 2021 Catalog
    - ii. Price Rule: Charlotte Lighting Spring 2021 Prices Sapphire
    - iii. Click next
  - d. Payment and billing
    - i. Click checkboxes for
      - 1. Customer's personal address book
      - 2. Customer's parent organization's address book
    - ii. Click next
  - e. Shipping
    - i. Shipping Methods: Click checkbox for MailShipping
    - ii. Shipping Charge Type: Click checkbox for Shipping charged by seller

- iii. Shipping Addresses:
  - 1. Click checkboxes for
    - a. Charlotte Lighting Company
    - b. Customer's personal address book
    - c. Customer's parent organization's address book
- iv. Click next
- f. Click Finish
- g. Click on the 3 dots under Actions and click submit

# Step 8 – Verify Contract Pricing and Catalog Filter

- Open up RubyB2B Storefront from the SoFy Solution Console link
- Click on Sign button at top right of screen
  - Login using cladmin | passw0rd
- Verify that only the Lighting category is showing
- Click on Lighting category to view the lighting products
  - Verify that all products are showing prices that are lowered 25% and end in .77